### Lex ware

# Deinstallation und Neuinstallation von Lexware Programmen

In dieser Anleitung zeigen wir Ihnen, wie Sie Lexware Programme deinstallieren und im Anschluss wieder installieren.

## Vorbereitungen

- 1. Führen Sie eine Datensicherung 'Datei Datensicherung Sicherung' durch. Haken Sie ggf. auch Formulare und Dokumente an.
- 2. Notieren Sie die Seriennummer '? Info Seriennummer'.

#### Deinstallation Lexware-Programm

Hinweis: Beachten Sie, dass Sie für das beschriebene Vorgehen administrative Rechte und Kenntnisse benötigen.

1. Drücken Sie die 'Windows-Taste' und geben Sie dann 'appwiz.cpl' ein.

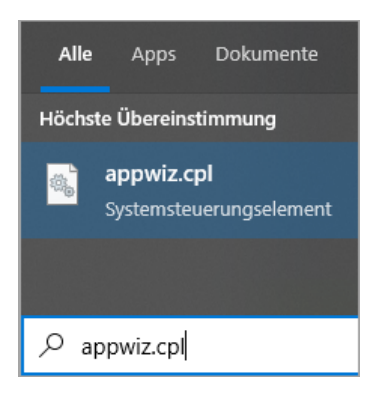

Drücken Sie die Eingabe(Enter)-Taste.

2. Markieren Sie das Programm und klicken Sie auf 'Deinstallieren'.

| Programm deinstalliere                                                | n oder ändern                 |
|-----------------------------------------------------------------------|-------------------------------|
| Wählen Sie ein Programm aus der Liste aus, und klicken Sie auf "Deins |                               |
| Organisieren 👻 Deinstallieren                                         | Ändern                        |
| Name                                                                  | ^                             |
|                                                                       | einstalliert dieses Programm. |

- 3. Bestätigen Sie die folgende Meldung mit 'Ja'.
- 4. Klicken Sie auf 'Software deinstallieren'.

| Wählen Sie eine der folgenden Optione                                                                                                | en.                                                                                          |
|----------------------------------------------------------------------------------------------------|----------------------------------------------------------------------------------------------|
| Software reparieren<br>Installiert beschädigte Programmteile<br>erneut, um die bisherige Installation<br>wieder lauffähig zu machen. | Software deinstallieren<br>Entfernt das aktuell installierte<br>Programm von der Festplatte. |
| ⑦ Installationshinweise                                                                                                    | Weiter                                                                                       |

5. Klicken Sie auf 'Weiter'.

| Wählen Sie eine der folgenden Option                                                                                                 | nen.                                                                                         |
|----------------------------------------------------------------------------------------------------|----------------------------------------------------------------------------------------------|
| Software reparieren<br>Installiert beschädigte Programmteile<br>erneut, um die bisherige Installation<br>wieder lauffähig zu machen. | Software deinstallieren<br>Entfernt das aktuell installierte<br>Programm von der Festplatte. |
| <ol> <li>Installationshinweise</li> </ol>                                                                                            | Weiter                                                                                       |

6. Klicken Sie auf 'Ja'.

| Warnung                                                 |         |
|---------------------------------------------------------|---------|
| Sind Sie sicher, dass Sie Lex<br>deinstallieren wollen? | xware - |
| Ja                                                      | Nein    |

**7.** Die Deinstallation startet.

|                                          | _                   | × |
|------------------------------------------|---------------------|---|
| Lexware                                  | wird deinstalliert  |   |
| Bitte warten Sie, während                | deinstalliert wird. |   |
| Gesamtfortschritt:                       |                     |   |
| Teilfortschritt: Dateien werden entfernt |                     | • |

8. Nach erfolgreicher Deinstallation klicken Sie auf 'Fertigstellen'.

| Lexware                                                | -          | × |
|--------------------------------------------------------|------------|---|
| Abgeschlossen                                          |            |   |
| Die Deinstallation von wurde erfolgreich durchgeführt. |            |   |
| ⑦ Installationshinweise                                | tigstellen |   |

Die Deinstallation wurde durchgeführt.

# Installation Lexware Programm

- 1. Klicken Sie auf den Link <u>https://shop.lexware.de/software-download (https://shop.lexware.de/software-download)</u>.
- 2. Wählen Sie Ihr Lexware-Programm aus.

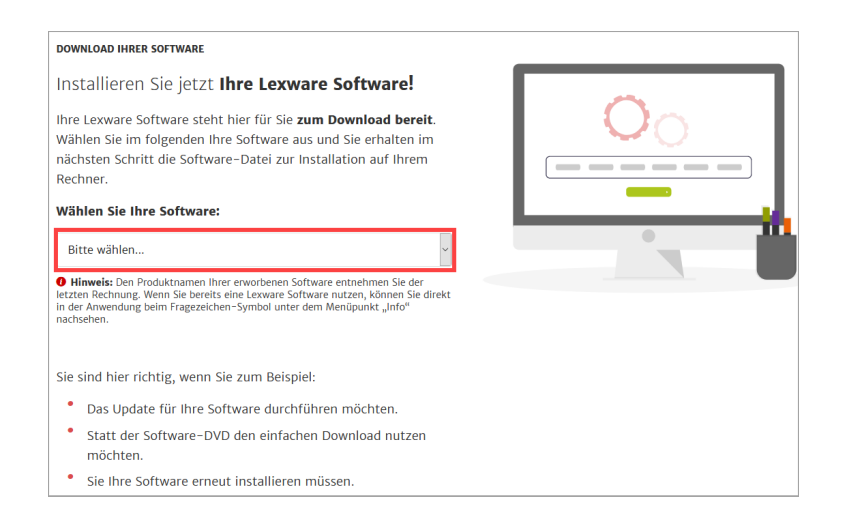

**3.** Klicken Sie auf 'Jetzt Software herunterladen'.

| DOWNLOAD IHRER SOFTWARE                                                      |     |
|------------------------------------------------------------------------------|-----|
| Installieren Sie jetzt <b>die Software Lexware<br/>financial office plus</b> | 0   |
| 1. Software herunterladen und starten                                        |     |
| 2. Hinweisen folgen                                                          |     |
| 3. Seriennummer eingeben                                                     |     |
| ✓ Fertig!                                                                    |     |
|                                                                              | • 🔐 |
| Jetzt Software herunterladen >                                               |     |

- 4. Das Fenster Ihres Standard-Internet-Browsers öffnet sich. Speichern Sie die Setup-Datei z. B. auf dem 'Desktop' oder einem Ordner Ihrer Wahl.
- 5. Klicken Sie dann im Browser auf das 'Downloadzeichen' und anschließend auf die Datei '[Programm]\_Setup.exe'.

| 🖂 🗠 | Suchen                                          |
|-----|-------------------------------------------------|
|     | financial_officesetup.exe       Fertig — 2,9 MB |
|     | Alle Do <u>w</u> nloads anzeigen                |

Alternativ öffnen Sie im Windows-Explorer den Speicherort der Setup-Datei. Klicken Sie doppelt auf die heruntergeladene Datei.

- 6. Die Installation startet.
- 7. Geben Sie Ihre Seriennummer ein.

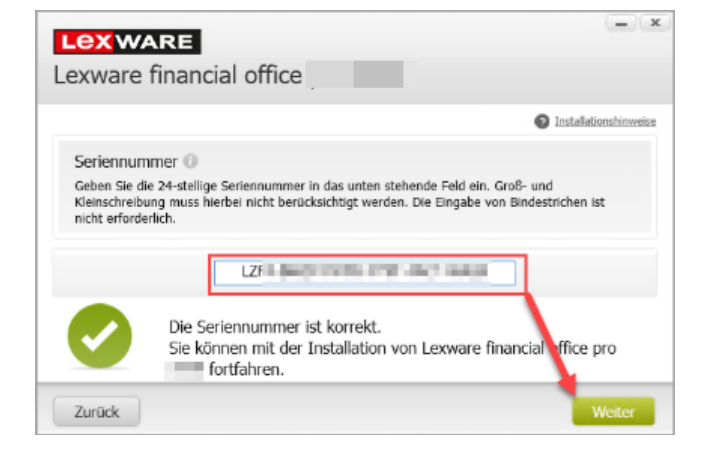

- 8. Folgen Sie den weiteren Installationshinweisen.
- 9. Klicken Sie auf 'Fertig stellen', wenn die Installation abgeschlossen ist.

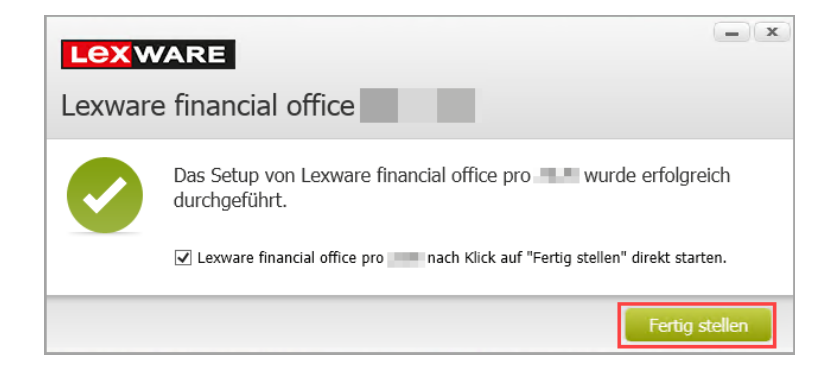